## **Rollover Buttons in Fireworks CS4**

- 1. Start **Fireworks** and create a new document with the default size of 660x440. Save the file as **buttons.png** inside a new folder.
- 2. Create two buttons in two separate layers defined as *up* and *over*. Note the difference Fireworks makes between *layers* and *images*. Make sure your buttons are in the same location in both layers.
- 3. In the example below, the buttons shape has an *inner bevel edge sloped* **filter** applied.

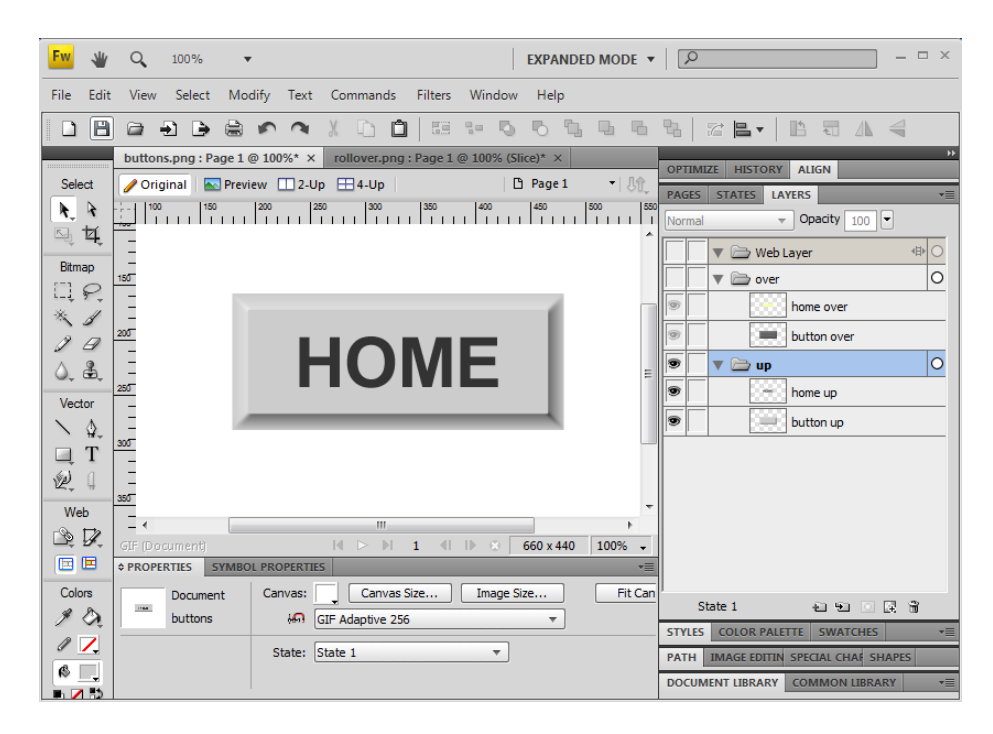

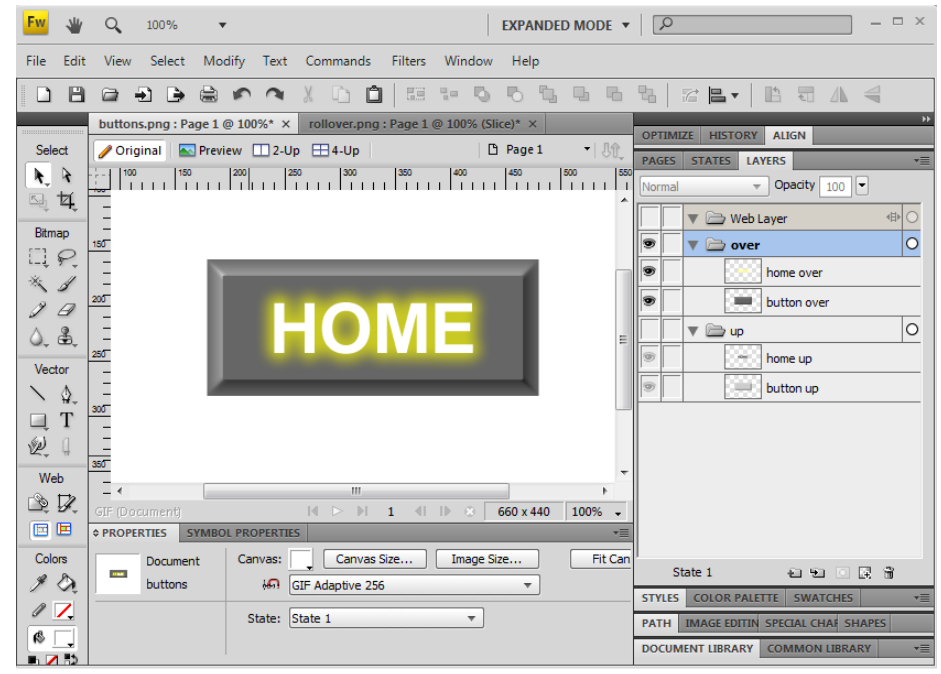

## **Rollover Buttons in Fireworks CS4**

- 4. Turn on visibility for the *up* layer and turn off visibility for the *over* layer.
- 5. In the **states** panel, rename the state as *up state*.
- 6. Duplicate the state, rename it to *over state*.
- 7. Turn off visibility for the *up* layer and turn on visibility for the *over* layer.

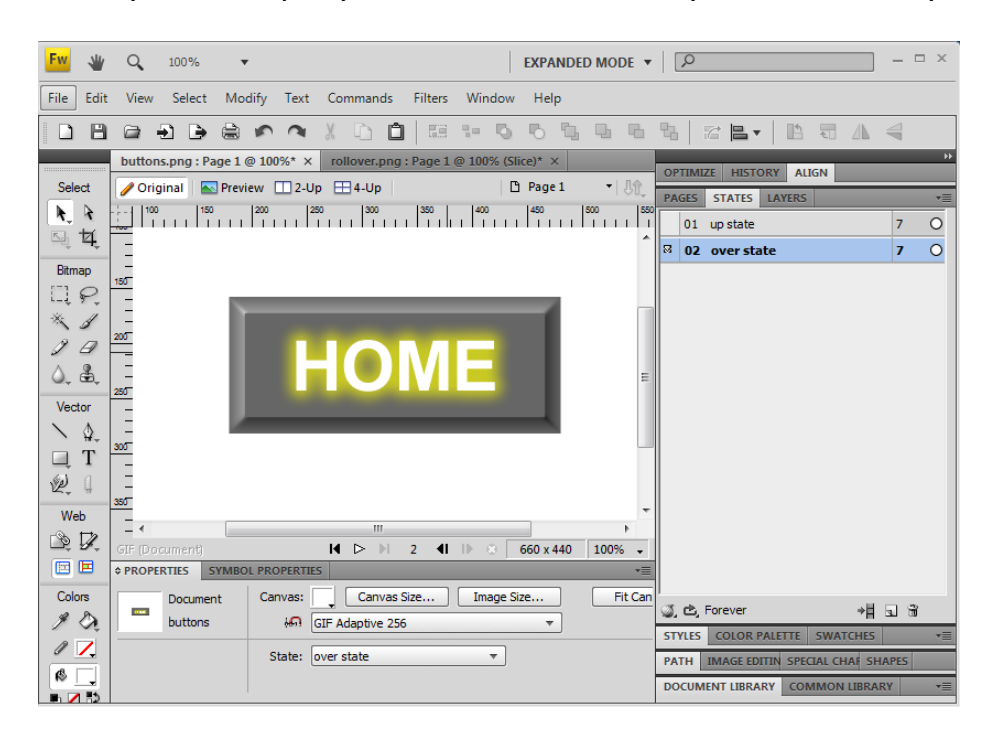

- 8. Toggle between states to manually see the rollover action.
- 9. Create a **slice** around the button. Note the new web layer image.

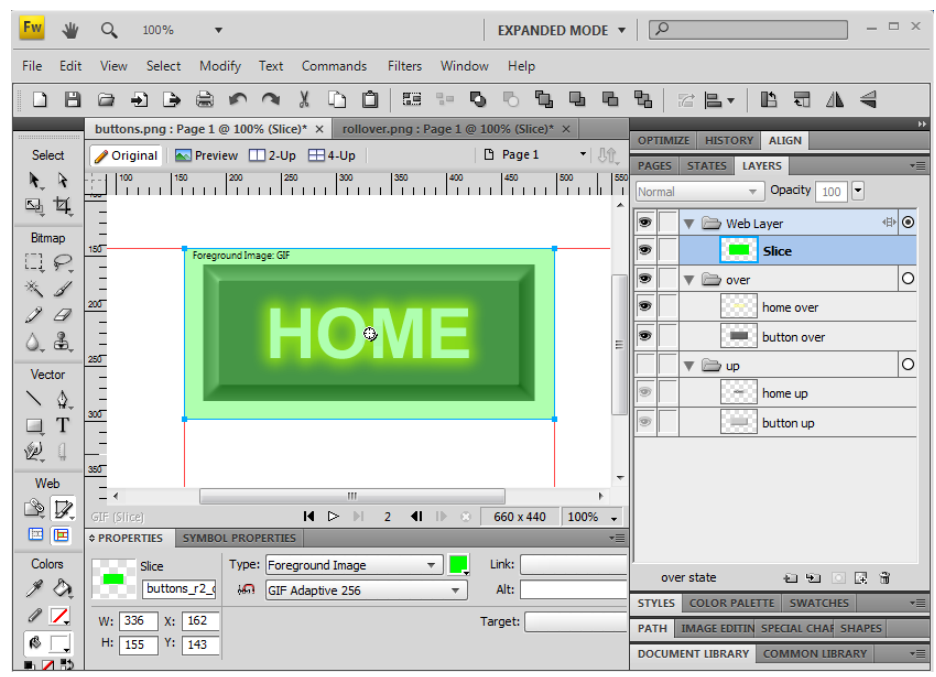

## **Rollover Buttons in Fireworks CS4**

10.Click on the slice and open the **Behaviors** panel. Click on the **'+'** button and choose **Simple Rollover**. Click on **OK**.

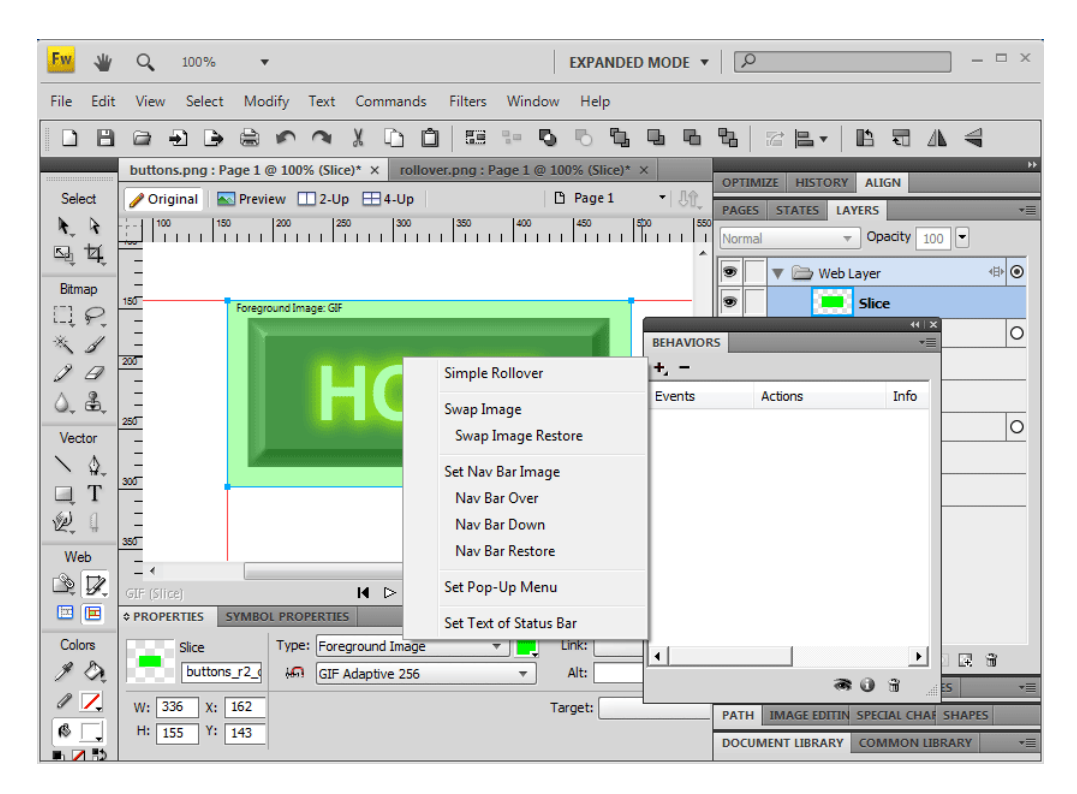

- 11.Save your work.
- 12. Choose **File>Export** to create an html page and the rollover images (accept the defaults).
- 13.Test your work.